## **CLINICAL ALERT**

## Searching the Submitter by Address

When searching the submitter by address you must select the correct office.

Example: Find the Submitter for this Dr. Grahovac eCW Requisition

- 1. Type the address in the Submitter field
- 2. Three choices are given
- 3. Select the account that has the Physicians name which would be 23076
- 4. Warning! Do Not just Select the first one. This is Not Allen Park Family Physicians.

\*eCW311352\*

## Client Information:

Name: ap Jure Grahovac MD PC Address: 7445 Allen Rd Ste.190, ALLEN PARK, MI, 481012571 Requisition/Physician Information: Req/Ctrl# (CD-): eCW311352 Physician Name: Grahovac, Marija J Coll Date: Coll Time:

| <b>Requisi</b> | ➡ ▼<br>ition En ◆     | Requisition Entry<br>✓ Accept & <u>New</u> → Set Defau | lts 🛛 📅 D <u>o</u> cuments 🖣 | ···· ⑦ ···· ×   stration □   Scan + More + |                                                                                                |         |       |     |
|----------------|-----------------------|--------------------------------------------------------|------------------------------|--------------------------------------------|------------------------------------------------------------------------------------------------|---------|-------|-----|
|                | Submitter: 7445 Allen |                                                        | 🔎 Requisition number:        |                                            | Patient:                                                                                       |         |       |     |
|                |                       | Patient alias:                                         | bbA 🤛                        | ress:                                      | State                                                                                          |         |       |     |
| ,o             |                       |                                                        |                              |                                            | Record Select                                                                                  | - 1     |       | x   |
| Search Recent  |                       |                                                        |                              |                                            |                                                                                                |         |       |     |
| 7445 Allen     |                       |                                                        |                              |                                            |                                                                                                |         |       | >   |
| % 1            | D                     | Submitter                                              | Address                      | Туре                                       | Synonym                                                                                        |         |       |     |
| 2              | 20879                 | Allen Park Family Physicians                           | 7445 Allen Rd                | Epic Ambulatory                            | BL2696, 2696, 313-388-9552, 7445 ALLEN RD, BL 2696, BL FAMILY MEDICINE, BL BAUER, MICHELLE, BL | VAND    | DEHE  | EY, |
| 2              | 22950                 | Downriver Internists PC - Taylor                       | 7445 Allen Rd                | Epic Ambulatory                            | BLD2019, D2019, 734-287-3830, 7445 ALLEN RD, BL D2019, BL SRINIVAS GATLA, BL RATNAVALLI PASU   | PULAT   | 1     |     |
| 2              | 23076                 | Grahovac MD PC                                         | 7445 Allen Rd #190           | Clinic                                     | BLD2156, D2156, 313-382-0244, 7445 ALLEN RD #190, BL GRAHOVAC, MARIJA, BL GRAHOVAC, JURE, B    | BL MILI | LS, L | .AU |
|                |                       |                                                        |                              |                                            |                                                                                                |         |       |     |

Selecting the wrong Submitter means the correct Physician doesn't get the results which could have negative outcomes for the patient.

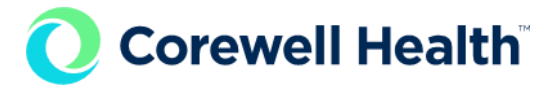